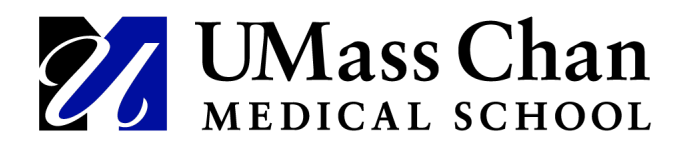

# **Viewing Details of Employee Payable Time**

The Payable Time Detail page displays each day's payable time, including the time reporting code (TRC) for the time. The number of units, amounts, or hours for the TRC also displays.

Remember: Reported time (time entered by a timekeeper) becomes Payable time (when the system has applied rules and changed some codes such as overtime) and then Payable time will eventually be uploaded to a Paycheck.

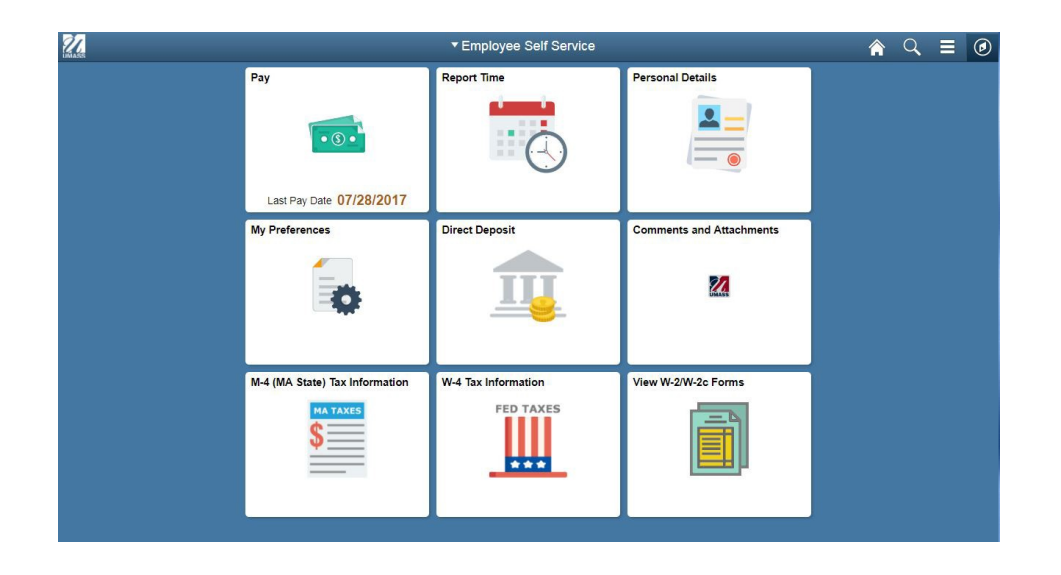

| Step | Action                                                        |
|------|---------------------------------------------------------------|
| 1.   | Navigate to payable time by:                                  |
|      | Clicking the NavBar in the top right hand corner of the page. |
|      | Then click the Manager Self Service link.                     |
| 2.   | Click the Time Management folder.                             |
| 3.   | Click the View Time folder.                                   |
| 4.   | Click the Payable Time Detail folder.                         |

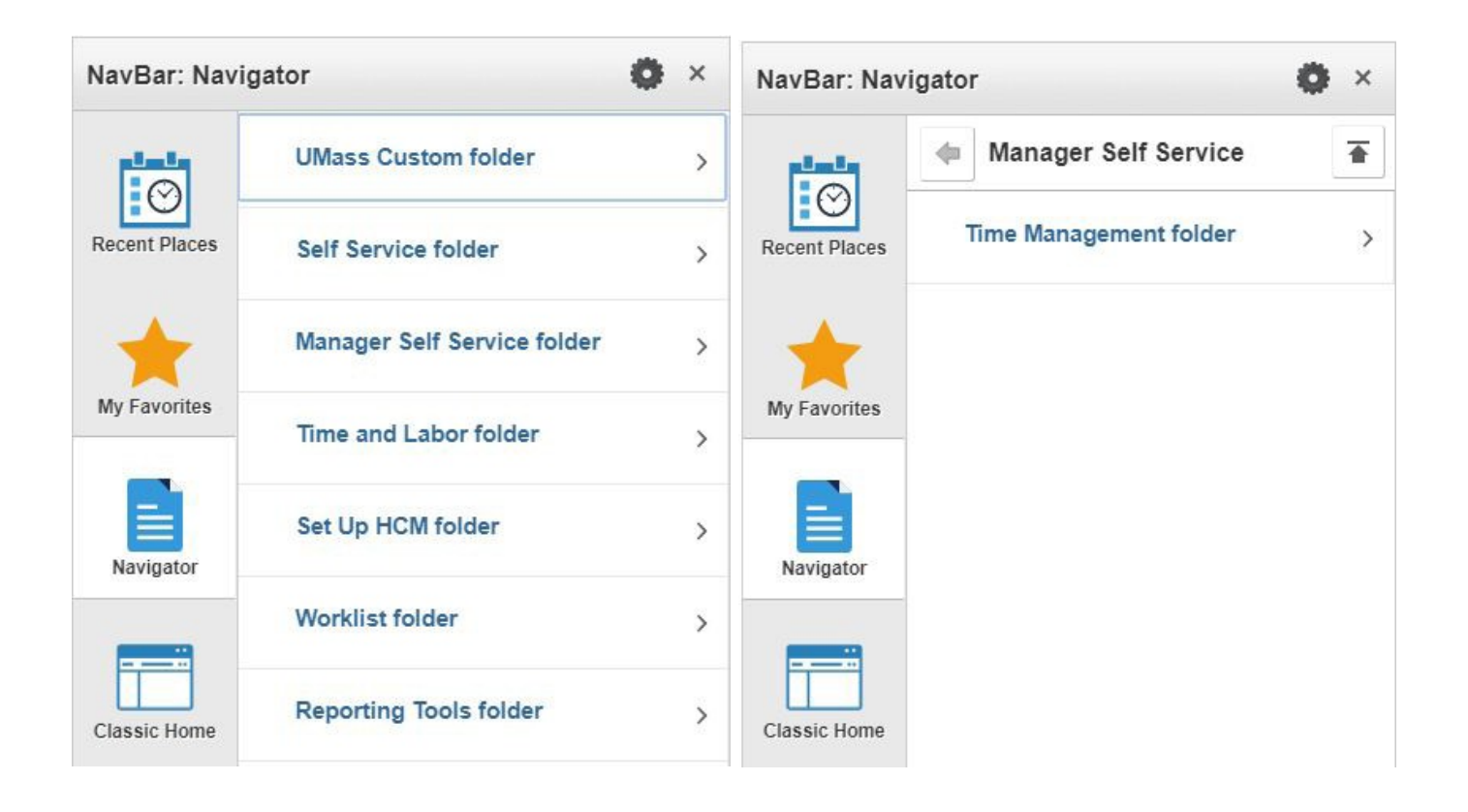

| Step | Action                                                                            |
|------|-----------------------------------------------------------------------------------|
| 5.   | Use the Employee Selection Criteria section of the Select Employee page to select |
|      | an employee.                                                                      |
|      |                                                                                   |
| 6.   | Enter the employee id in the field:                                               |
|      |                                                                                   |
|      | Emplid                                                                            |
| 7.   | Click the Get Employees button.                                                   |
|      |                                                                                   |
|      | Get Employees                                                                     |
|      |                                                                                   |
|      |                                                                                   |

### < Manager Self Service

Payable Time Detail Select Employee

| <ul> <li>Employ</li> </ul> | ee Se | lect | lon |
|----------------------------|-------|------|-----|
|----------------------------|-------|------|-----|

| mployee Selection Criteria |                           |    | Get Employees |
|----------------------------|---------------------------|----|---------------|
| Selection Criterion        | Selection Criterion Value |    |               |
| Time Reporter Group        |                           | Q  |               |
| Employee ID                | 10215076                  | Q  | Clear Onteria |
| Empl Record                |                           | Q  | Save Criteria |
| .ast Name                  |                           | Q  |               |
| First Name                 |                           | Q, |               |
| Business Unit              |                           | Q  |               |
| Job Code                   |                           | Q  |               |
| Department                 |                           | Q  |               |
| Supervisor ID              |                           | Q  |               |
| Reports To Position Number |                           | Q  |               |
| Warkgroup                  |                           | Q  |               |
| Employee Type              |                           | Q  |               |
| Payroll Status             |                           | Q  | 1             |

## Payable Time Detail

| m, Q           |                  |             |                   | . 14      |
|----------------|------------------|-------------|-------------------|-----------|
| Time Reporters | Demographics II+ |             |                   |           |
| Last Name      | First Name       | Employee ID | Employment Record | Job Title |
| ر<br>الکار     |                  | 10215076    | 1                 |           |

| Step | Action                            |
|------|-----------------------------------|
| 8.   | Click on the employees Last Name. |

### Kanager Self Service

| Payable Time Detail |            |            |     |                   |          |
|---------------------|------------|------------|-----|-------------------|----------|
|                     |            |            |     | Employee ID       | 10215076 |
| Actions-            |            |            |     | Employment Record | 1        |
|                     | Start Date | 10/02/2021 |     |                   |          |
|                     | End Date   | 10/08/2021 | i * |                   |          |

Payable Status Filter

Payable Time 🕐

| Overview   | Time Reporting | Elements Task <u>R</u> eportin |    | ting Elements          | Cost and Approval | ₽        |                 |
|------------|----------------|--------------------------------|----|------------------------|-------------------|----------|-----------------|
| Date       | Status         | Reason Co                      | de | Time Reporting<br>Code | Quantity          | TRC Type | Estimated Gross |
| 10/04/2021 | Approved       |                                |    | REG                    | 8.000             | Hours    | \$585.706168    |
| 10/05/2021 | Approved       |                                |    | REG                    | 8.000             | Hours    | \$585.706168    |
| 10/08/2021 | Approved       |                                |    | REG                    | 8.000             | Hours    | \$585.706168    |
| 10/07/2021 | Approved       |                                |    | REG                    | 8.000             | Hours    | \$585.706168    |
| 10/08/2021 | Approved       |                                |    | REG                    | 8.000             | Hours    | \$585.706168    |

| Step | Action                                                                               |
|------|--------------------------------------------------------------------------------------|
| 9.   | Use the <b>Payable Time Detail</b> page to view the details of an employee's payable |
|      | time.                                                                                |
| 10.  | The <b>Start Date</b> and <b>End Date</b> fields default to the current week.        |
|      | Enter the pay period begin date for the start date                                   |
| 11.  | Enter the pay period end date for the end date                                       |
| 12.  | Click the <b>Refresh</b> button.                                                     |
|      | Refresh                                                                              |

Kanager Self Service

| Payable Time D | Detail                       |                   |          |
|----------------|------------------------------|-------------------|----------|
|                | 1                            | Employee ID       | 10215076 |
| Actions -      |                              | Employment Record | 1        |
| Start Date     | 09/05/2021 []                |                   |          |
| End Date       | 0 <mark>9/11/2021</mark> i 🤣 | ·                 |          |

Payable Status Filter

| Payable Time | ?                   |                              |                        |              |          |                 |
|--------------|---------------------|------------------------------|------------------------|--------------|----------|-----------------|
| Overview     | Time Reporting Elem | nents Task <u>R</u> eporting | Elements <u>C</u> ost  | and Approval |          |                 |
| Date         | Status              | Reason Code                  | Time Reporting<br>Code | Quantity     | TRC Type | Estimated Gross |
| 09/06/2021   | Distributed         |                              | HOL                    | 8.000        | Hours    | \$585.706168    |
| 09/07/2021   | Distributed         |                              | VAC                    | 8.000        | Hours    | \$585.706168    |
| 09/08/2021   | Distributed         |                              | REG                    | 8.000        | Hours    | \$585.706168    |
| 09/09/2021   | Distributed         |                              | REG                    | 8.000        | Hours    | \$585.706168    |
| 09/10/2021   | Distributed         |                              | REG                    | 8.000        | Hours    | \$585.706168    |

| Step | Action                                                                                                    |
|------|----------------------------------------------------------------------------------------------------|
| 13.  | The <b>Overview</b> tab displays each day's payable time, including the <b>Status</b> and <b>Time</b>                                                                   |
|      | Reporting Code for the time.                                                                                                    |
| 14.  | The <b>Status</b> column lists the status of the time reported.                                                                                                    |
|      | <ul> <li>Approved indicates that the manager has approved the time reported and it<br/>andit is ready to load into payroll.</li> </ul>                                  |
|      | <ul> <li>Needs Approval indicates that the time reported is waiting for approval by<br/>the manager.</li> </ul>                                                         |
|      | <ul> <li>Distributed indicates that the time reported has been processed and<br/>paid bypayroll.</li> </ul>                                                             |
|      | <ul> <li>Rejected indicates that the time reported has been rejected by payroll.</li> <li>Taken by Payroll indicates that time is currently being processed.</li> </ul> |

| Step | Action                                                                       |
|------|------------------------------------------------------------------------------|
| 15.  | Click the Time Reporting Elements tab to view more payable time information. |

| / Managor S      | olf Service        |       |                       |                   |       |                 |       | F         | Pavable Tim      | e Detail |       |          |          |           | ^             | 0  |
|------------------|--------------------|-------|-----------------------|-------------------|-------|-----------------|-------|-----------|------------------|----------|-------|----------|----------|-----------|---------------|----|
| < manager 3      |                    |       |                       |                   |       |                 |       |           | ayabio imi       |          |       |          |          |           | New Windo     | ow |
| Payable Tir      | me Detail          |       |                       |                   |       |                 |       |           |                  |          |       |          |          |           |               |    |
|                  |                    |       |                       |                   |       | Employ          | ee ID | 10215076  |                  |          |       |          |          |           |               |    |
| ictions -        |                    |       |                       |                   |       | Employment Re   | cord  | 1         |                  |          |       |          |          |           |               |    |
| Start            | Date 09/05/2021    |       |                       |                   |       |                 |       |           |                  |          |       |          |          |           |               |    |
| End              | Date 09/11/2021    | *     |                       |                   |       |                 |       |           |                  |          |       |          |          |           |               |    |
| Pavable St       | atus Eilter        |       |                       |                   |       |                 |       |           |                  |          |       |          |          |           |               |    |
| r ayable da      |                    |       |                       |                   |       |                 |       |           |                  |          |       |          |          |           |               |    |
| ayable Time      | 0                  |       |                       |                   |       |                 |       |           |                  |          |       |          |          |           |               |    |
| <u>O</u> verview | Time Reporting Ele | ments | Task <u>R</u> eportin | ig Elements       | Cos   | st and Approval | ⊪     |           |                  |          |       |          |          |           |               |    |
| Date             | Status             | Reaso | n Code                | Time Repo<br>Code | rting | Qua             | ntity | Taskgroup | Currency<br>Code | Country  | State | Locality | Billable | Rate Code | Override Rate |    |
| 9/06/2021        | Distributed        |       |                       | HOL               |       | 8               | .000  | UM_EXP    | USD              | USA      |       |          |          |           |               |    |
| 9/07/2021        | Distributed        |       |                       | VAC               |       | 8               | .000  | UM_EXP    | USD              | USA      |       |          |          |           |               |    |
| 09/08/2021       | Distributed        |       |                       | REG               |       | 8               | .000  | UM_EXP    | USD              | USA      |       |          |          |           |               |    |
| )9/09/2021       | Distributed        |       |                       | REG               |       | 8               | .000  | UM_EXP    | USD              | USA      |       |          |          |           |               |    |
| 9/10/2021        | Distributed        |       |                       | REG               |       | 8               | .000  | UM_EXP    | USD              | USA      |       |          |          |           |               |    |

| Step | Action                                                                                                    |
|------|----------------------------------------------------------------------------------------------------|
| 16.  | Click the <b>Task Reporting Elements</b> tab to view more payable time information, including if the time included Shift. |

| < Manager S                                                                                                 | Self Service                                                                                             |              |                                                                     |                                                               |                                                   | Payable Tim      | e Detail |                     |                     |                                                                                                    |  |
|----------------------------------------------------------------------------------------------------|----------------------------------------------------------------------------------------------------|--------------|---------------------------------------------------------------------|---------------------------------------------------------------|---------------------------------------------------|------------------|----------|---------------------|---------------------|----------------------------------------------------------------------------------------------------|--|
| Payable Tir                                                                                                 | me Detail                                                                                                |              |                                                                     |                                                               |                                                   |                  |          |                     |                     |                                                                                                    |  |
| Actions -<br>Start                                                                                          | : Date 09/05/2021                                                                                        | ]<br>. ¢     | Em                                                                  | Employee ID<br>ployment Record                                | ) 10215076<br>I 1                                 |                  |          |                     |                     |                                                                                                    |  |
| Payable St                                                                                                  | atus Filter                                                                                              | 1            |                                                                     |                                                               |                                                   |                  |          |                     |                     |                                                                                                    |  |
|                                                                                                    | Time Reporting Elem                                                                                      | Tack Paparti | a Elemente                                                          |                                                               |                                                   |                  |          |                     |                     |                                                                                                    |  |
| Overview                                                                                                    | Iime Reporting Elem                                                                                      | Reason Code  | Time Reporting                                                      | d Approval III                                                | Taskgroup                                         | Business<br>Unit | Shift    | Shift Combo<br>Code | Combination<br>Code | ChartFields                                                                                           |  |
| Overview<br>Date                                                                                            | Time Reporting Elem Status Distributed                                                                   | Reason Code  | Time Reporting<br>HOL                                               | d Approval III<br>Quantity<br>8.000                           | Taskgroup<br>UM_EXP                               | Business<br>Unit | Shift    | Shift Combo<br>Code | Combination<br>Code | ChartFields<br>ChartFields                                                                            |  |
| Qverview<br>Date<br>19/06/2021<br>19/07/2021                                                                | Time Reporting Elem       Status       Distributed       Distributed                                     | Reason Code  | Time Reporting       HOL       VAC                                  | d Approval II><br>Quantity<br>8.000<br>8.000                  | Taskgroup<br>UM_EXP<br>UM_EXP                     | Business<br>Unit | Shift    | Shift Combo<br>Code | Combination<br>Code | ChartFields<br>ChartFields<br>ChartFields                                                             |  |
| Qverview           Querview           Date           19/06/2021           19/07/2021           19/08/2021   | Time Reporting Elem Time Reporting Elem Status Distributed Distributed Distributed                       | Reason Code  | Cost and       Time Reporting Code       HOL       VAC       REG    | d Approval II<br>Quantity<br>8.000<br>8.000                   | Taskgroup<br>UM_EXP<br>UM_EXP<br>UM_EXP           | Business<br>Unit | Shift    | Shift Combo<br>Code | Combination<br>Code | ChartFields<br>ChartFields<br>ChartFields<br>ChartFields                                              |  |
| Qverview           Date           09/06/2021           19/07/2021           19/08/2021           19/09/2021 | Time Reporting Elem       Status       Distributed       Distributed       Distributed       Distributed | Reason Code  | Cost and       Time Reporting<br>Code       HOL       VAC       REG | d Approval Ⅱ►<br>Quantity<br>8.000<br>8.000<br>8.000<br>8.000 | Taskgroup<br>UM_EXP<br>UM_EXP<br>UM_EXP<br>UM_EXP | Business<br>Unit | Shift    | Shift Combo<br>Code | Combination<br>Code | ChartFields       ChartFields       ChartFields       ChartFields       ChartFields       ChartFields |  |

| Step | Action                                                                                                    |
|------|----------------------------------------------------------------------------------------------------|
| 17.  | Click the <b>Cost and Approval</b> tab to review when the time was approved and the User ID of the approver. |

| K Manager Self Service    |                      |                  |                        |                                  |               | Payable Time Detail |           |              |                    |                                 |            | Q ()     |
|---------------------------|----------------------|------------------|------------------------|----------------------------------|---------------|---------------------|-----------|--------------|--------------------|---------------------------------|------------|----------|
| Payable Tin               | ne Detail            |                  |                        |                                  |               |                     |           |              |                    |                                 | New Window | w   Help |
|                           |                      |                  |                        | Employee ID<br>Employment Record | 10215076<br>1 |                     |           |              |                    |                                 |            |          |
| Actions -<br>Start<br>End | Date 09/05/2021      | φ                |                        |                                  |               |                     |           |              |                    |                                 |            |          |
| ▶ Payable Sta             | itus Filter          |                  |                        |                                  |               |                     |           |              |                    |                                 |            |          |
| Payable Time              | 3                    |                  |                        |                                  |               |                     |           |              |                    |                                 |            |          |
| Qverview                  | Time Reporting Fleme | Task Reporting E | ements Cost :          | and Approval                     |               |                     |           |              |                    | Labor                           |            |          |
| Date                      | Status               | Reason Code      | Time Reporting<br>Code | Quantity                         | Approved at   | User ID             | Published | Publish Date | Estimated<br>Gross | Labor<br>Distribution<br>Amount | Diluted A  | mount    |

|            |             | oout |       |                         |          |            | 0.055      | Amount     |            |
|------------|-------------|------|-------|-------------------------|----------|------------|------------|------------|------------|
| 09/06/2021 | Distributed | HOL  | 8.000 | 09/10/2021<br>1:10:13PM | 10215169 | 01/01/1900 | 585.706168 | 585.710000 | 585.710000 |
| 09/07/2021 | Distributed | VAC  | 8.000 | 09/10/2021<br>1:10:13PM | 10215169 | 01/01/1900 | 585.706168 | 585.710000 | 585.710000 |
| 09/08/2021 | Distributed | REG  | 8.000 | 09/10/2021<br>1:10:13PM | 10215169 | 01/01/1900 | 585.706168 | 585.710000 | 585.710000 |
| 09/09/2021 | Distributed | REG  | 8.000 | 09/10/2021<br>1:10:13PM | 10215169 | 01/01/1900 | 585.706168 | 585.710000 | 585.710000 |
| 09/10/2021 | Distributed | REG  | 8.000 | 09/10/2021<br>1:10:13PM | 10215169 | 01/01/1900 | 585.706168 | 585.690000 | 585.690000 |

| 18. | Congratulations! You have successfully viewed details of payable time for an employee. |
|-----|----------------------------------------------------------------------------------------|
|     | End of Procedure.                                                                      |